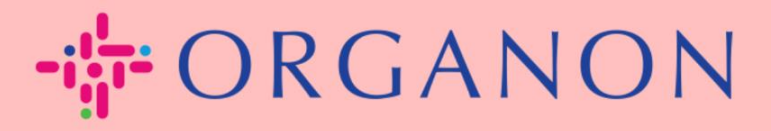

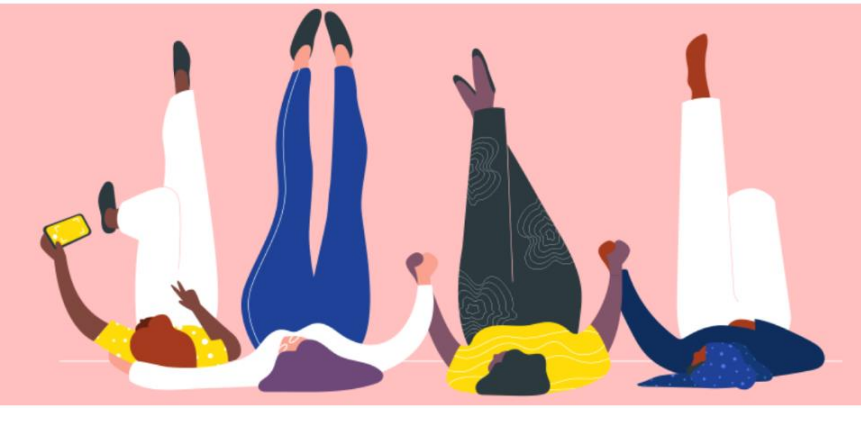

# 法律实体设立

i南

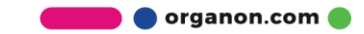

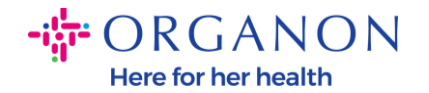

#### 如何在 Coupa Supplier Portal 设立法律实体

完成设定您的主档案可以保证您所有的商业资讯在同一个文件中,并且在您想要分享给任何客户的时候,可以选择对应的资讯。

#### 1. 使用电子邮件和密码登入 Coupa Supplier Portal.

| 🗱 coupa supplier portal               | Secure |
|---------------------------------------|--------|
|                                       |        |
| 登入                                    |        |
| ◆電子郵件                                 |        |
| • 密碼                                  |        |
| 亡纪你的资源 2                              |        |
| ····································· |        |
| 剛開始使用 Coupa?建立帳戶                      |        |

2. 单击"企业资料"按钮

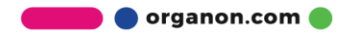

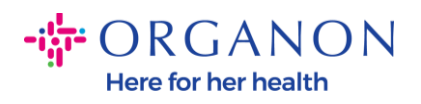

| 🗱 coupa supplier po | ortal     |        |      |    |    |     |     |      | - 🗸 📋 通知 6 🗌 帮助 🗸 |
|---------------------|-----------|--------|------|----|----|-----|-----|------|-------------------|
| ★ 发票 订单             | 公司资料 设置   | 服务表 AS | 1 采购 | 预测 | 目录 | 工作者 | 附加项 | 业务表现 |                   |
| 公司资料 法人信            | 息请求  绩效评估 |        |      |    |    |     |     |      |                   |

### 法人

| 创建           |                                                               |                |         |                                  | Q マ :                                                                                        |
|--------------|---------------------------------------------------------------|----------------|---------|----------------------------------|----------------------------------------------------------------------------------------------|
| 法人名称         | 开票方地址                                                         | 税务ID           | 关联的付款方式 | 付款信息                             | 客户                                                                                           |
| Test Guide   | cdcd, Codlea,<br>Braşov, 505100,<br>Romania                   | RO:RO12345678  | 支票      | cdcd, Codlea,<br>Braşov, 505100, | 无                                                                                            |
| Paula Try    | Str. Valea Popii,<br>Băcești, Gorj,<br>505100, Romania        | RO:RO12345678  | 无       | 无                                | 无                                                                                            |
| Test Account | REGENT HOUSE,<br>LONDON, London,<br>W3 0XA, United<br>Kingdom | GB:GB675121247 | 支票      | REGENT HOUSE,<br>LONDON, Londo   | Organon - 0001093858-RAFAEL SALAZAR VECINO,<br>Organon - 0001029165-JACKIE O CONNELL, +44 展开 |

3. 选择法人实体。

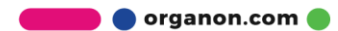

| 🗱 coupa supplier portal |         |      |        |         | . 🗸   通知 6   帮助 🗸 |
|-------------------------|---------|------|--------|---------|-------------------|
| ★ 发票 订单 公司资料 设置         | 服务表 ASN | 采购预测 | 目录 工作者 | 附加项 业务表 | 现                 |
| 公司资料 法人 信息请求 绩效评估       |         |      |        |         |                   |
|                         |         |      |        |         |                   |

## 法人

| 创建           |                                                               |                |         |                                  | · <sub>搜索</sub> Q 7 :                                                                        |
|--------------|---------------------------------------------------------------|----------------|---------|----------------------------------|----------------------------------------------------------------------------------------------|
| 法人名称         | 开票方地址                                                         | 税务ID           | 关联的付款方式 | 付款信息                             | 客户                                                                                           |
| Test Guide   | cdcd, Codlea,<br>Braşov, 505100,<br>Romania                   | RO:RO12345678  | 支票      | cdcd, Codlea,<br>Braşov, 505100, | 无                                                                                            |
| Paula Try    | Str. Valea Popii,<br>Băceşti, Gorj,<br>505100, Romania        | RO:RO12345678  | 无       | 无                                | 无                                                                                            |
| Test Account | REGENT HOUSE,<br>LONDON, London,<br>W3 0XA, United<br>Kingdom | GB:GB675121247 | 支票      | REGENT HOUSE,<br>LONDON, Londo   | Organon - 0001093858-RAFAEL SALAZAR VECINO,<br>Organon - 0001029165-JACKIE O CONNELL, +44 展开 |

**4.** 单击"创建"。

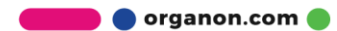

Here for her health

| <b>coupa</b> supplier portal |              |                   | . 🗸   通知 🌀   帮助 🗸 |
|------------------------------|--------------|-------------------|-------------------|
| 会 发票 订单 公司资料 设置              | 服务表 ASN 采购 预 | 测 目录 工作者 附加项 业务表现 |                   |
| 公司资料 法人 信息请求 绩效评估            |              |                   |                   |
| 法人                           |              |                   |                   |

| 创建           |                                                               |                |         |                                  | ·<br>搜索 Q 7 :                                                                                |
|--------------|---------------------------------------------------------------|----------------|---------|----------------------------------|----------------------------------------------------------------------------------------------|
| 法人名称         | 开票方地址                                                         | 税务ID           | 关联的付款方式 | 付款信息                             | 客户                                                                                           |
| Test Guide   | cdcd, Codlea,<br>Braşov, 505100,<br>Romania                   | RO:RO12345678  | 支票      | cdcd, Codlea,<br>Braşov, 505100, | 无                                                                                            |
| Paula Try    | Str. Valea Popii,<br>Băceşti, Gorj,<br>505100, Romania        | RO:RO12345678  | 无       | 无                                | 无                                                                                            |
| Test Account | REGENT HOUSE,<br>LONDON, London,<br>W3 0XA, United<br>Kingdom | GB:GB675121247 | 支票      | REGENT HOUSE,<br>LONDON, Londo   | Organon - 0001093858-RAFAEL SALAZAR VECINO,<br>Organon - 0001029165-JACKIE O CONNELL, +44 展开 |

5. 填写所有所需信息。标有星号 (\*) 的字段为必填字段。完成后,单击"保存"。

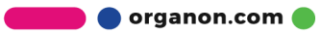

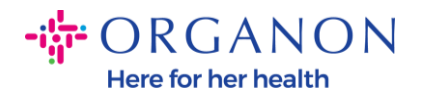

| 创建法人                                |            |         | ×        |
|-------------------------------------|------------|---------|----------|
| *法人名称                               |            | * 国家/地区 |          |
|                                     |            |         | •        |
| <b>开票方地址</b><br>请输入您开具发票的地址或您接收邮寄付款 | 和面对面付款的地址。 |         | ^        |
| * 国家/地区                             | * 地址行 1    | 地址行 2   |          |
| •                                   |            |         | $\oplus$ |
| * 城市                                | • 州/省      | * 邮编    |          |
|                                     |            |         |          |
| 开票方代码 🥡                             |            |         |          |
|                                     |            |         |          |
|                                     |            |         |          |
| <b>发货地址</b><br>请输入您发送货物的实际地址。这可以是仓  | 库地址。       |         | ^        |
| ✓ 与开票方批批相同                          |            |         |          |
|                                     |            |         |          |

**6.** 单击"保存"后,将出现一个弹出窗口,通知您已设置新的法人实体,您可以选择"关闭会话"或"继续添加新的付款方式"。

**如果您选择继续**,请参阅我们的如何管理您的银行详细信息指南以获得支持。

-

| $\oslash$ | 您的法人设置现已完成。如果您想向此法人添加新的付款方式(者<br>您付款),请点击下方的"继续"。 | 沪可以使用这些方式向 |
|-----------|---------------------------------------------------|------------|
|           |                                                   | 关闭继续       |

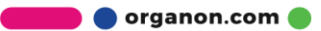